# ディスクを再生する

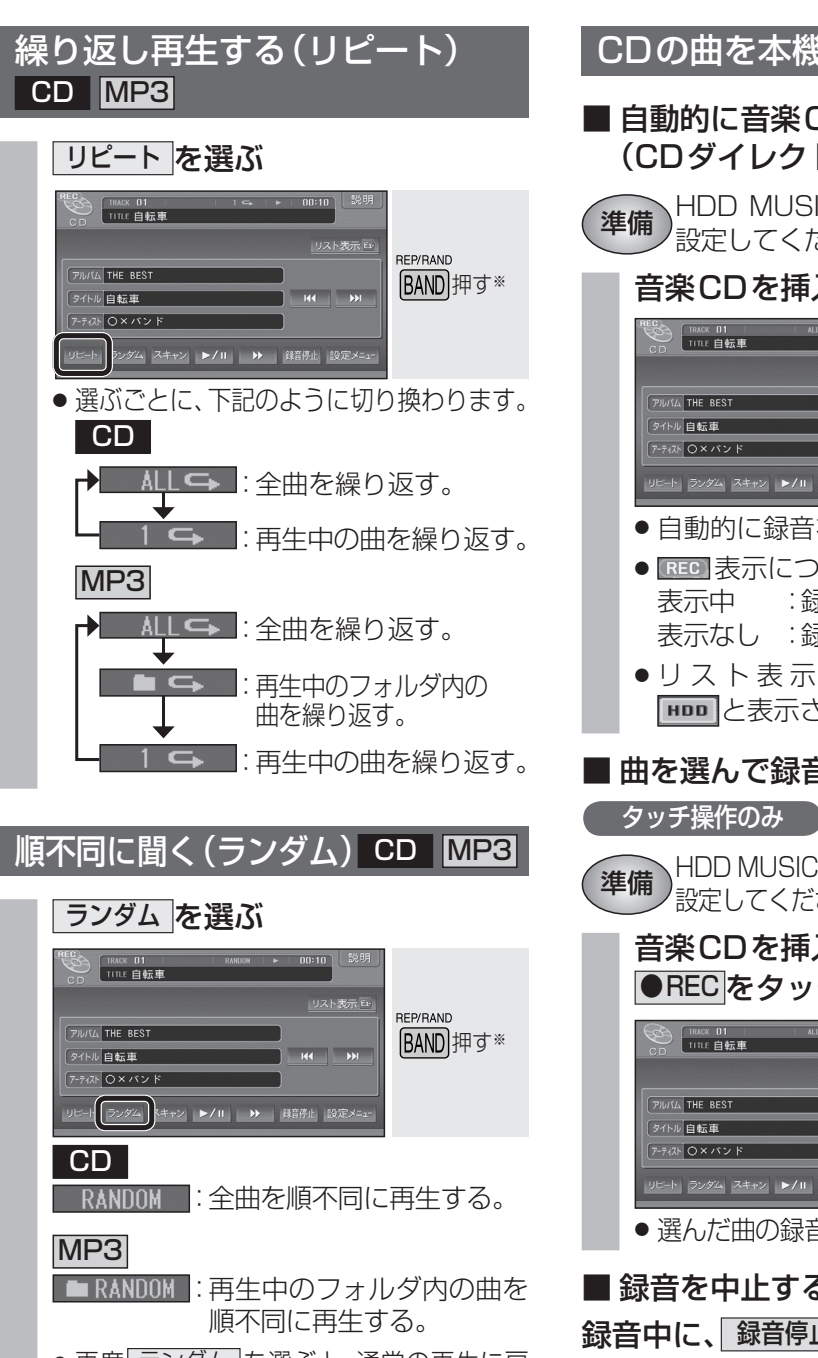

● 再度 ランダム を選ぶと、通常の再生に戻 ります。

※押すごとに、下記のように切り換わります。

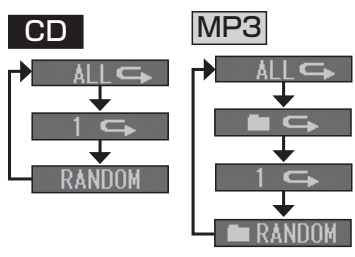

## CDの曲を本機に録音する CD

CD/MP3

■ 自動的に音楽CDの全曲を録音する (CDダイレクト録音)

HDD MUSIC録音設定を「オート」に '設定してください。(☞192ページ)

#### 音楽CDを挿入する。

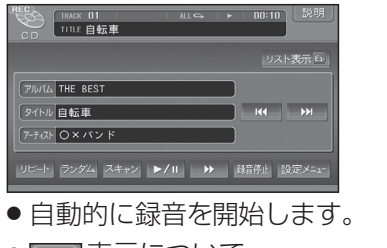

- REC 表示について :録音中 表示なし :録音していない
- リスト表示中、録音済の曲には、 HDD と表示されます。

#### ■ 曲を選んで録音する(手動録音)

推開 HDD MUSIC録音設定を「マニュアル」に '設定してください。(☞192ページ)

#### 音楽CDを挿入して曲を選び、 ●REC をタッチする

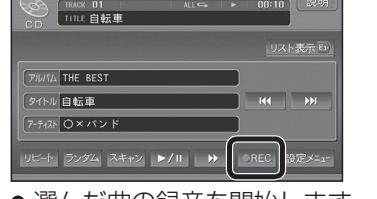

選んだ曲の録音を開始します。

#### ■ 録音を中止するには 録音中に、録音停止をタッチする。

## ■ 音楽 CD の録音について

- ●音楽CDの曲をAACファイルに変換し、 HDDに保存されます。
- アルバム/曲の情報は、Gracenote CDDB データベースから検索したタイトルが保存 されます。
- CD-R/RWに録音されたMP3ファイルは、 本機に保存(録音)できません。
- SDメモリーカードからは、MP3ファイル を保存することができます。(1112ページ)
- ●保存(録音)した音楽データは、著作権保護の ため、バックアップを取ることはできません。
- ●録音中に本機の電源または車のACCを OFFにすると、録音は中断され、録音中の 曲は破棄されます。(再度ACCをONにす ると、録音を再開します。)
- ●録音された音楽データが正しく再生され ない(音飛びする)場合などは、いったん音 楽データを消去(☞137ページ)してから、 再度録音してください。
- 録音に関する制限事項については、213 ページをご覧ください。
- ●ナビゲーション画面表示中は、地図上に録 音状態が表示されます。

REC 表示中 :録音中 表示なし:録音していない

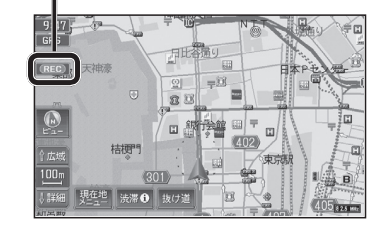

## HDD MUSICに切り換える

オーディオメニュー (118ページ) から HDD MUSIC を選ぶ

HDD MUSICを再生する

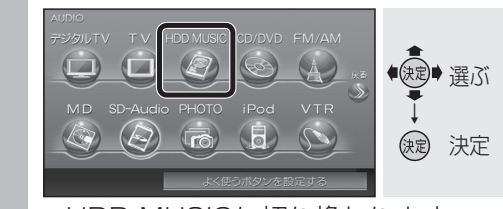

● HDD MUSICに切り換わります。

### HDD MUSICの基本操作

曲を頭出し アルバム/アーティスト/プレイリストを頭出し アルバムのリストを表示 曲を検索する アーティストのリストを表示 プレイリストを表示 曲のリストを表示 RACK 001 00:07 TITLE SINGL アルバム 2006ヒットソンク タイトル SINGLE M H アーティスト 〇☆パント リピート ランダム スキャン ▶/Ⅱ ▶ 編集 早送り 繰り返し聞く 曲を探す 順不同に聞く 再生/一時停止 アルバム/プレイリストを編集する-

再生中の曲をプレイリストに登録する

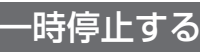

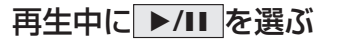

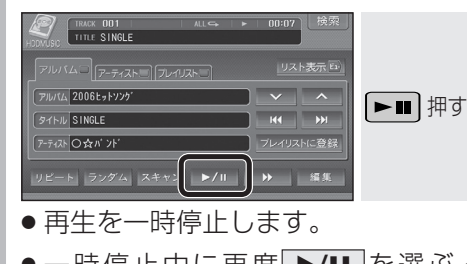

●一時停止中に再度 ▶/Ⅲ を選ぶと、 通常の再生に戻ります。